## شرکت آسان سیستم مبنا www.easysoft.ir

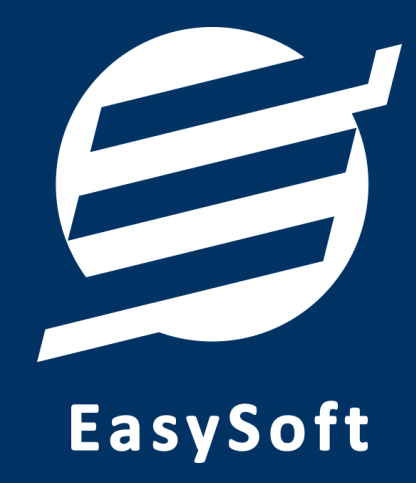

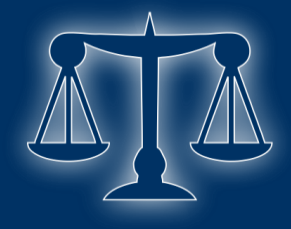

راهنمای استفاده از

نرم افزار سهم الارث آسان

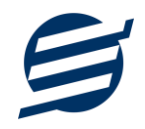

بعد از اینکه شخص فوت میکند ممکن است ماترکی (مال و اموالی) داشته باشد که وراث ایشان بعد از گرفتن گواهی انحصار وراثت میتوانند آن ماترک را بین خود تقسیم کنند. برای تعیین سهم هر یک از وراث، احکام مختلفی در قانون مدنی جمهوری اسلامی تصویب شده است (در بخش "احکام ارث" از منو نرم افزار قابل دسترسی است). با مطالعه این احکام، هر شخص متوجه پیچیدگیهای محاسبه سهم الارث خواهد شد. نرم افزار سهم الارث آسان تلاش دارد تا شخص بدون مطالعه و دانش قبلی درباره احکام ارث، به سادگی این محاسبات را انجام دهد.

## ۱- محيط نرم افزار

محیط اصلی نرم افزار در شکل ۱ نمایش داده شده است.

|                  | ×  ـ <b>∷ i ∷</b><br>نرم افزار سعم الارث آسان  |
|------------------|------------------------------------------------|
| طبقه اول         | زوجين                                          |
| 🗌 پدر            | 🗖 زوج                                          |
| 🗌 مادر           | تعداد زوجه: • •                                |
| تعداد پسر: • - ~ |                                                |
| تعداد دختر: • •  |                                                |
| اولاد اولاد: 🕄   | میزان ترکه<br>کل ماترک: ۱۰۰ ریال               |
| مرحله بعدی       |                                                |
| н.               | مدت زمان باقی مانده از اعتبار نرم افزار: 6 روز |

شکل ۱) محیط نرم افزار

دکمه <sup>ع</sup>رای دسترسی به منو و دکمه <sup>1</sup> برای دسترسی به اطلاعات نرم افزار می باشد. در مواردی که نیاز به توضیح بیشتر است از آیکون **۞** استفاده گردیده که با نگهداری ماوس روی آن، توضیحات نمایش داده می شوند.

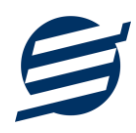

۲- منوی نرم افزار

با کلیک روی دکمه 🗮 منو کشویی باز می شود (شکل ۲).

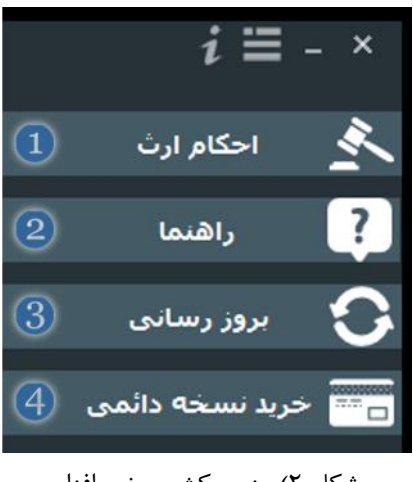

شکل ۲) منوی کشویی نرم افزار

در جدول زیر عمل هر یک از دکمه ها شرح داده شده است:

| نمایش متن احکام ارث بر گرفته از قانون مدنی جمهوری اسلامی | 1 |
|----------------------------------------------------------|---|
| نمایش راهنمای استفاده از نرم افزار                       | 2 |
| بررسی ورژن جدید نرم افزار و دانلود و نصب آن در صورت وجود | 3 |
| نمایش پنجره خرید دائمی نرم افزار                         | 4 |

٣- نحوه محاسبه سهم ارث توسط نرم افزار

طبق ماده ۸۶۲ و ۸۶۳ قانون مدنی، ارث به موجب نسب بر سه طبقه است که وارثین طبقه بعد وقتی ارث میبرند که از وارثین طبقه قبل کسی نباشد و طبقات به صورت زیر میباشند: ۱- پدر و مادر و اولاد و اولاد اولاد ۲- اجداد و برادر و خواهر و اولاد آنها ۳- اعمام و عمات و اخوال و خالات و اولاد آنها

در این نرم افزار برای پیاده سازی طبقات مختلف، طبقات به ترتیب نمایش داده می شوند و با توجه به مقادیر وارده اگر طبقه بعد نتواند ارث ببرد، به جای دکمه مرحله بعد، دکمه نمایش نتیجه نمایش داده شده و در نتیجه نمی توان به طبقه بعد مراجعه کرد.

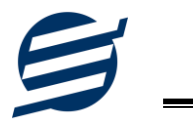

در استفاده از این نرم افزار توجه کنید که باید تمامی وراث حین الفوت را وارد نمائید حتی اگر اکنون در قید حیات نباشند. بطور مثال فرض کنید شخصی دارای سه پسر بوده و در تاریخ ۹۴/۱۱/۱۰ فوت کرده است و یکی از اولاد وی در تاریخ ۹۵/۰۵/۱۴ فوت کند. برای تعیین سهم الارث باید تعداد پسر را سه وارد کنید تا سهم هر یک مشخص شود سپس برای تعیین سهم الارث برای وراث اولاد فوت کرده، باید مراحل تعیین ارث برای وی بصورت جداگانه محاسبه شود.

در مثال های زیر نحوه استفاده از نرم افزار شرح داده شده است: مثال ۱: شخص فوت کرده دارای همسر، پدر، مادر، دو پسر و دو دختر بوده و دارائی وی ۱۰میلیون ریال باشد.

| نزار سهم الارث اسان<br>جین<br>دوج ↓ پدر        | نرم اف<br><sup>زو</sup> |
|------------------------------------------------|-------------------------|
| جین<br>ووج ✓ پدر                               | 9j                      |
| دوچ 🔽 اوج                                      | 2                       |
|                                                |                         |
| یداد زوجه: 🔹 🔽 مادر 🔲 آیا مادر حاجب دارد؟ 😧    | มั                      |
| تعداد پسر: ۲                                   |                         |
| تعداد دختر: ۲ ۷                                |                         |
| يزان تركه                                      | ο,                      |
| ی ماترک: ۱۰٫۰۰۰٫۰۰۰ ریال اولاد اولاد: <b>⊘</b> | کر                      |
|                                                |                         |
| نمایش نتیجه                                    |                         |
| ی باقی مانده از اعتبار نرم افزار: 6 روز 🐘 👬    | مدت زمار                |

در شکل ۳ نحوه وارد کردن مقادیر مشخص شده است.

شکل ۳) اطلاعات مثال ۱

در این حالت چون شخص دارای وراث طبقه اول می باشد، پس وراث طبقه دوم و سوم ارث نمی برند به این دلیل دکمه نمایش نتیجه مشاهده می شود که با کلیک روی آن، نتایج (شکل ۴) نمایش داده می شوند.

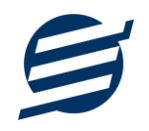

|                |         |                    |       | – : 道<br>ر افزار سهم الارث آسان           |
|----------------|---------|--------------------|-------|-------------------------------------------|
| ١              | سهم: ۲۲ | تعداد کل ہ         |       | نتایج<br>کل ماترک: <b>۱۰٬۰۰۰٬۰۰۰ ریال</b> |
| درصد           | سهم     | ريال               | تعداد | وارث                                      |
| ۲۵٬۰۰          | ۱۸      | ۲,۵۰۰,۰۰۰          | 1     | زوج                                       |
| ۱ <i>۶</i> /۶۷ | ١٢      | ۱,۶۶۶,۶۶V          | 1     | پدر                                       |
| ۱ <i>۶</i> /۶۷ | ١٢      | ۱ <i>,۶۶۶,۶۶</i> ۷ | 1     | مادر                                      |
| ۱۳٬۸۹          | ۱٠      | ۱,۳۸۸,۸۸۹          | ۲     | ھر پسر                                    |
| ۶/۹۴           | ۵       | ۶۹۴,۴۴۴            | ٢     | هر دختر                                   |
|                |         |                    |       |                                           |
|                |         |                    |       |                                           |
|                | ع مجدد  | شرو                |       | چاپ                                       |

شکل ۴) نتایج مثال ۱

همانگونه که مشاهده می شود، نتایج بصورت ریال، سهم و درصد محاسبه می شوند. به طور مثال هر یک از فرزندان پسر، ۱۰ سهم از ۷۲ سهم، معادل ۱۳/۸۹ درصد از اموال (۱۳۸۸۸۹ ریال) را به ارث می برند. برای محاسبه سهم الارث جدید دکمه شروع مجدد و برای چاپ نتایج دکمه چاپ را بزنید. با زدن دکمه

چاپ پنجره جدیدی (شکل ۵) باز خواهد شد.

| تاریخ چاپ:<br>۱۳۹۶/۰۲/۰۳<br>۱۸:۱۲ |     |                  | ∟ن<br>مینا<br>۱۹۱۴∙ | گزارش توسط:<br>نرم افزار سهم الارث ام<br>شرکت آسان سیستم<br>۴۰۲۰۰۶۳۲ نماس: www.EasySoft.ir |
|-----------------------------------|-----|------------------|---------------------|--------------------------------------------------------------------------------------------|
|                                   |     | گزارش سهم هر شخص |                     |                                                                                            |
| درصد                              | سهم | ريال             | تعداد               | وارث                                                                                       |
| ۲۵.۰۰                             | ۱۸  | ۲۵۰۰۰۰           | ١                   | زوج                                                                                        |
| ۱۶.۶۷                             | ٦٢  | 188888V          | ١                   | پدر                                                                                        |
| ۱۶.۶۷                             | ٦٢  | 188888V          | ١                   | مادر                                                                                       |
| ١٣.٨٩                             | ۱۰  | ١٣٨٨٨٩           | ٢                   | ھر پسـر                                                                                    |
| ۶.۹۴                              | ۵   | ۶۹۴۴۴            | ٢                   | هر دختر                                                                                    |
| 1++                               | ۷۲  | 1++++++          | v                   | جمع                                                                                        |

شکل ۵) پنجره چاپ

با استفاده از دکمه های 🖶 و 卤 می توانید متن نمایش داده شده را چاپ کنید و یا پیش نمایش چاپ آن را ببینید. در بخش پیش نمایش چاپ می توانید تنظیمات صفحه را نیز تغییر دهید.

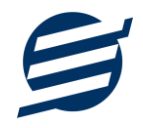

مثال ۲: شخص فوت کرده دارای دو زن، جد ابی و دو برادر ابوینی بوده و دارائی وی ۵۰ میلیون ریال باشد. در پنجره اول تعداد زوجه را ۲ انتخاب کرده و مقدار ماترک را ۵۰ میلیون وارد می کنیم سپس مرحله بعد را زده و در طبقه دوم تیک جد ابی را زده و تعداد برادر ابوینی را ۲ انتخاب می کنیم. با زدن دکمه نمایش نتیجه نتایج بصورت شکل ۶ خواهد بود.

|       |        |            |       | i ☱ → i ☱ _                               |
|-------|--------|------------|-------|-------------------------------------------|
|       | سهم:∧  | تعداد کل س |       | نتایج<br>کل ماترک: <b>۵۰٬۰۰۰٬۰۰۰ ریال</b> |
| درصد  | سهم    | ريال       | تعداد | وارث                                      |
| 17/0+ | ١      | ۶,۲۵۰,۰۰۰  | ۲     | هر زوجه                                   |
| ۲۵٬۰۰ | ۲      | ۱۲,۵۰۰,۰۰۰ | 1     | جد ابی                                    |
| ۲۵٬۰۰ | ۲      | ۱۲,۵۰۰,۰۰۰ | ۲     | هر برادر ابوینی                           |
|       |        |            |       |                                           |
|       | ع مجدد | شرو        |       | چاپ                                       |

شکل ۶) نتایج مثال ۲

مثال ۳: شخص فوت کرده دارای دو عمو و عمه ابوینی بوده و دارائی وی ۱۵ میلیارد ریال باشد. در پنجره اول مقدار ماترک را ۱۵ میلیارد وارد میکنیم سپس ۲ بار مرحله بعد را زده و در طبقه سوم تعداد عمو و عمه ابوینی را ۲ انتخاب می کنیم. با زدن دکمه نمایش نتیجه نتایج بصورت شکل ۷ خواهد بود.

|       |                                                        |               |       | <i>i</i> ≡ - ×           |  |
|-------|--------------------------------------------------------|---------------|-------|--------------------------|--|
|       |                                                        |               |       | نرم افزار سهم الارث آسان |  |
|       | نتایج<br>کل ماترک: ۱۵٫۰۰۰٬۰۰۰٬۰۰۰ ریال تعداد کل سهم: ۶ |               |       |                          |  |
| درصد  | سهم                                                    | ريال          | تعداد | وارث                     |  |
| ۳۳٬۳۳ | ٢                                                      | ۵,,           | ۲     | هر عمو ابوینی            |  |
| 18/8V | 1                                                      | ۲,۵۰۰,۰۰۰,۰۰۰ | ۲     | هر عمه ابوینی            |  |
|       |                                                        |               |       |                          |  |
|       |                                                        |               |       |                          |  |
|       |                                                        |               |       |                          |  |
|       |                                                        |               |       |                          |  |
|       |                                                        |               |       |                          |  |
|       |                                                        |               |       |                          |  |
|       |                                                        |               |       |                          |  |
| <     |                                                        |               |       | >                        |  |
|       |                                                        |               |       |                          |  |
|       |                                                        | C             |       |                          |  |
|       | مجدد                                                   | سروع          |       |                          |  |
|       |                                                        |               |       |                          |  |

شکل ۷) نتایج مثال ۳

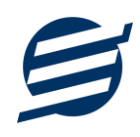

جهت تماس با شرکت آسان سیستم مبنا و یا ارسال پیشنهادات و انتقادات خود می توانید به یکی از روش های زیر عمل نمایید:

easysoft.ir/Contact ا- تماس با شماره های موجود در آدرس

۲- ارسال پیام از طریق آدرس <u>product.easysoft.ir/Contact</u>

<u>mailto:info@easysoft.ir</u> ارسال ایمیل به –۳

۴- ارسال نظر از طریق آدرس <u>product.easysoft.ir/Comment?pid=9</u>